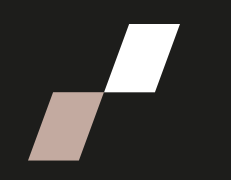

## Attribuer le privilège de programmation des rencontres Zoom

- 1. Se connecter à votre compte ENAP Zoom : https://zoom.us/
- 2. Cliquer « Paramètres ».

| Tableaux blancs                   |
|-----------------------------------|
| Notes                             |
| Enquêtes                          |
| Enregistrements et transcriptions |
| Clips                             |
| Programmateur                     |
| Paramètres                        |
| Rapports                          |
| Profil du compte                  |
|                                   |

3. Sélectionner ensuite « Réunion » suivi de « Autres ».

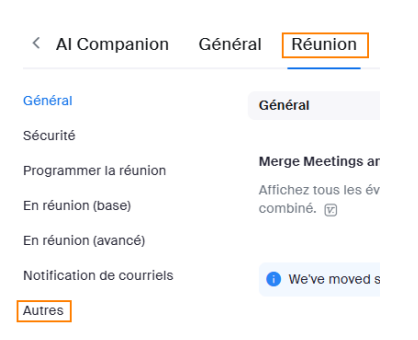

4. Défiler l'écran vers le bas jusqu'à l'option « **Privilège de programmation** » et cliquer sur « **Modifier** ».

| Privilège de programmation                                                                                                    |                                           |  |  |  |
|----------------------------------------------------------------------------------------------------|-------------------------------------------|--|--|--|
| Vous pouvez désigner des utilisateurs de votre compte qui pourront programmer les<br>réunions en votre nom. Vous pouvez également planifier des réunions au nom de quelqu'un<br>qui vous en a attribué le privilège. Vous et le planificateur assigné devez tous deux être<br>inscrits à un forfait payant au sein du même compte. |                                           |  |  |  |
| Attribuer le privilège de programmation à Modifier                                                                                                    |                                           |  |  |  |
| Utilisateurs                                                                                                    | Peut gérer mes<br>événements privés<br>12 |  |  |  |
| Dominique.Arsenault@enap.ca                                                                                                    | ×                                         |  |  |  |
| Jessica.Lebel@enap.ca                                                                                                    | ×                                         |  |  |  |
| melanie.cloutier@enap.ca                                                                                                    | ×                                         |  |  |  |
| Rachel.Bourque@enap.ca                                                                                                    | ×                                         |  |  |  |
| Sarah-Anne.Delage-Vallieres@enap.ca                                                                                                    | ×                                         |  |  |  |
|                                                                                                    |                                           |  |  |  |

5. Cliquer sur « **Ajouter** » puis inscrire l'adresse courriel de la personne qui pourra programmer une réunion en votre nom.

| Utilisateurs                        | Peut gérer mes<br>événements privés<br>V |   |
|-------------------------------------|------------------------------------------|---|
| Dominique.Arsenault@enap.ca         |                                          |   |
| Jessica.Lebel@enap.ca               |                                          |   |
| melanie.cloutier@enap.ca            |                                          |   |
| Rachel.Bourque@enap.ca              |                                          |   |
| Sarah-Anne.Delage-Vallieres@enap.ca |                                          | ۵ |
| Ajouter                             |                                          |   |
| Enregistrer Annuler                 |                                          |   |